Objective: This lesson will show you how to use our registration software.

## Make sure you go to our registration site at: http://tampatraining.gosignmeup.com

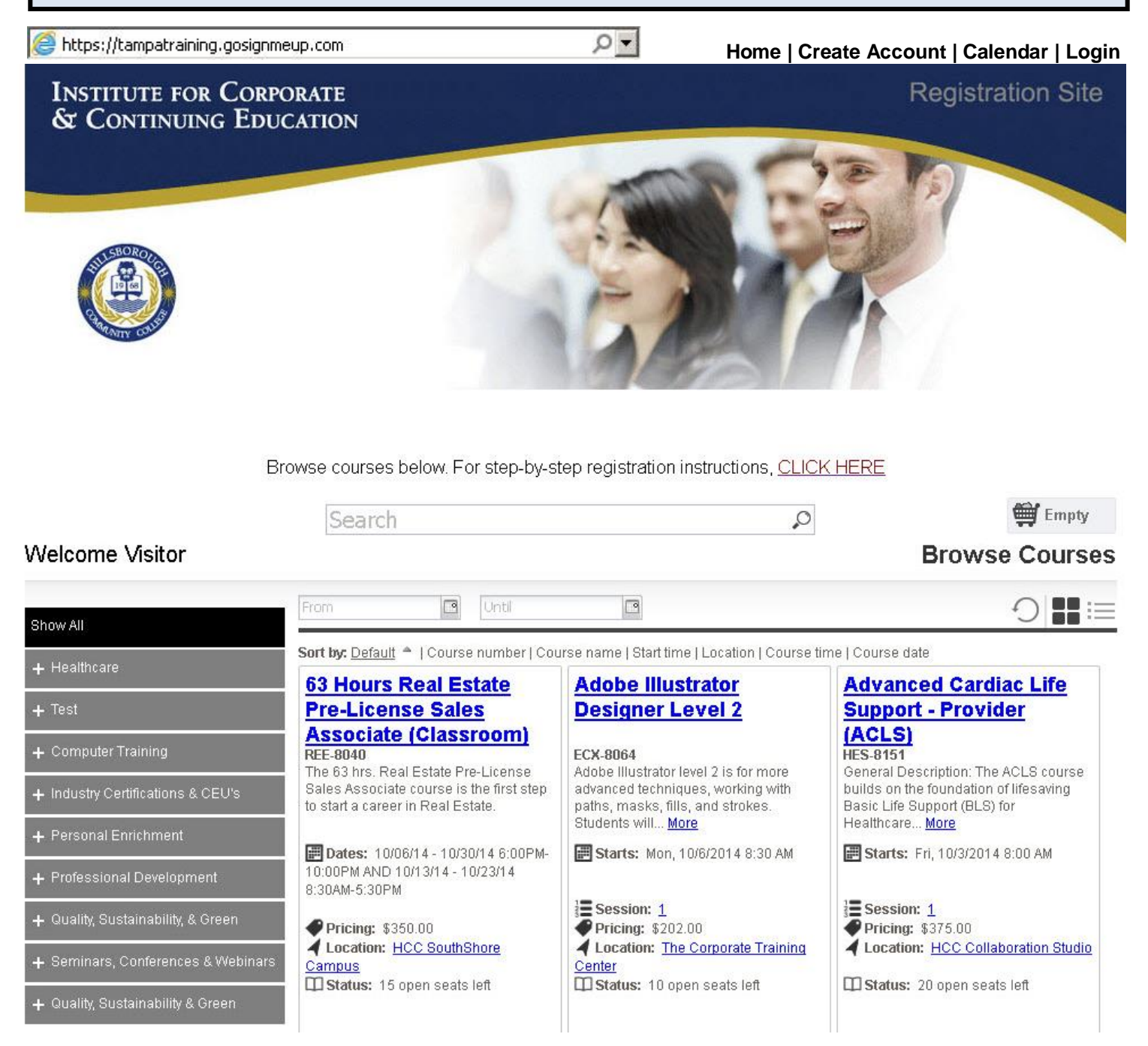

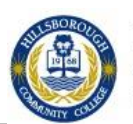

The first thing you will want to do is log in using your Username and Password. Or, Create an Account if you do not already have one.

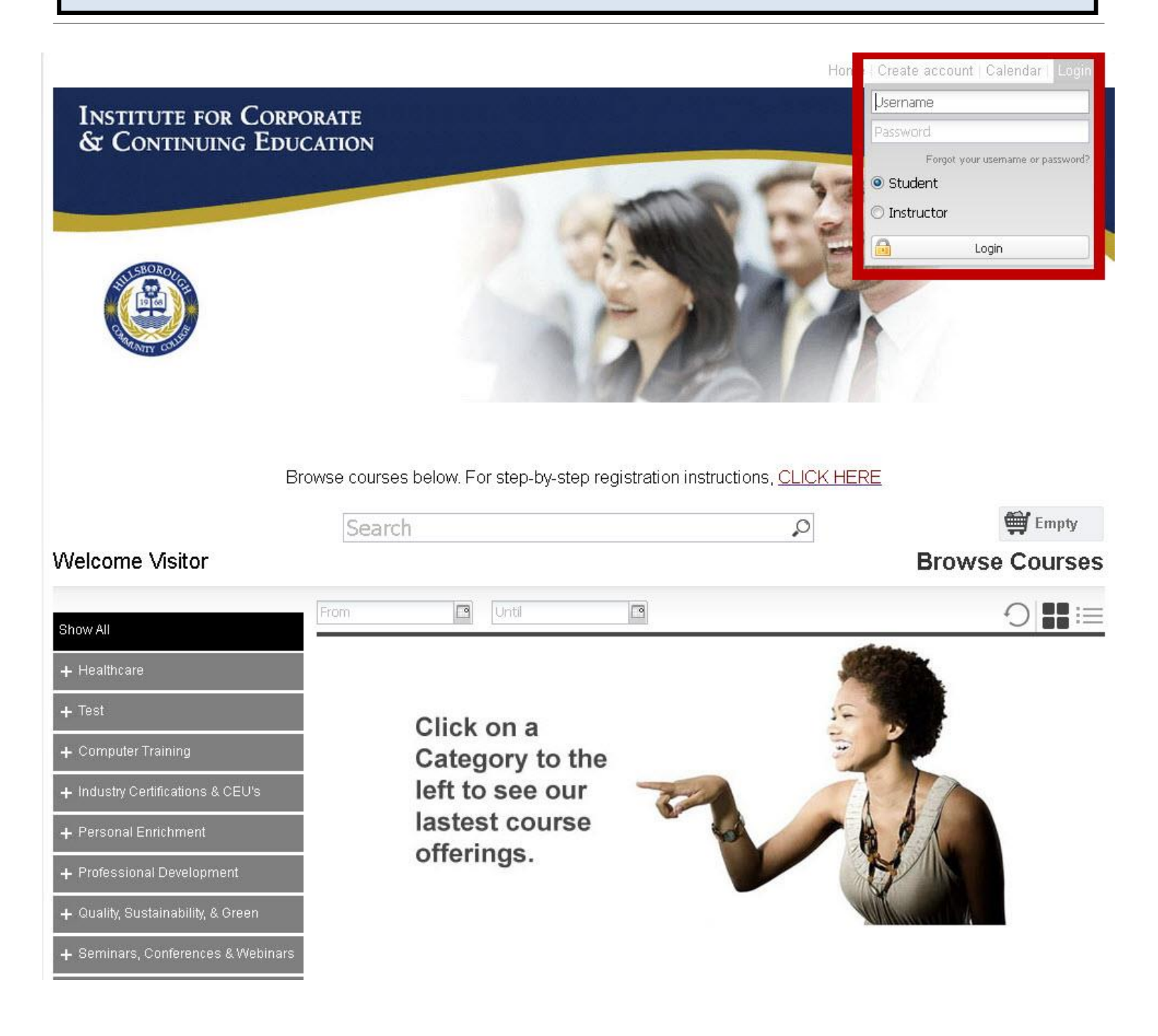

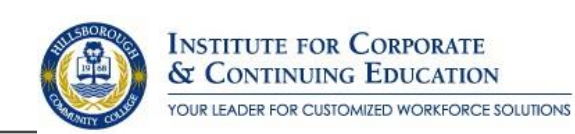

## To create an account, please fill in all required information and then click "Agree & Create Account."

Home | Create account | Calendar | Login

**Registration Site** 

#### INSTITUTE FOR CORPORATE & CONTINUING EDUCATION

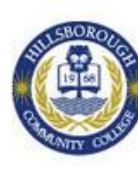

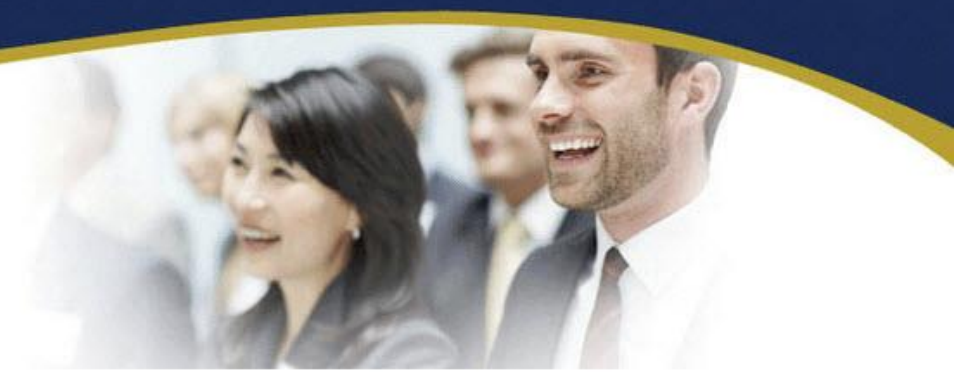

### Welcome Visitor

## **User Registration**

Please enter information required.

| Student Information                                                                                                    |                           | Company Inform                                                                                                    | Company Information                                    |         |  |
|----------------------------------------------------------------------------------------------------|---------------------------|----------------------------------------------------------------------------------------------------|--------------------------------------------------------|---------|--|
| First Name*:<br>Last Name*:<br>Username*:<br>Password*:<br>Confirm Password*:<br>Address*:<br>City*:<br>State*:<br>Zip*: |                           | Company Name<br>Company Email<br>Address:<br>Division/Departr<br>Work Address:<br>City:<br>State:<br>Zip Code:<br>Business Phone | : [                                                    |         |  |
| Phone phone*:<br>Email Address*:                                                                                         |                           | Affiliation                                                                                                    |                                                        |         |  |
| Confirm Email<br>Address*:<br>HCC ID #:                                                                                  |                           | How Did You He<br>About Us:                                                                                                    | ar Select only from the list                           | ~       |  |
| Soc. Sec. Number:<br>DOB:                                                                                                |                           | This is required                                                                                                    | by the US Office of Ed and may be supplied voluntary l | oy you. |  |
| Gender:                                                                                                    | Select only from the list | Ethnicity:                                                                                                    | Select only from the list                              | ~       |  |

Do you agree to the terms and conditions of our Registration Policy?\*

Agree and Create account

You must agree to our "Registration Policy" to register for an account.

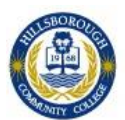

INSTITUTE FOR CORPORATE & CONTINUING EDUCATION

YOUR LEADER FOR CUSTOMIZED WORKFORCE SOLUTIONS

### You can use different ways to search for courses.

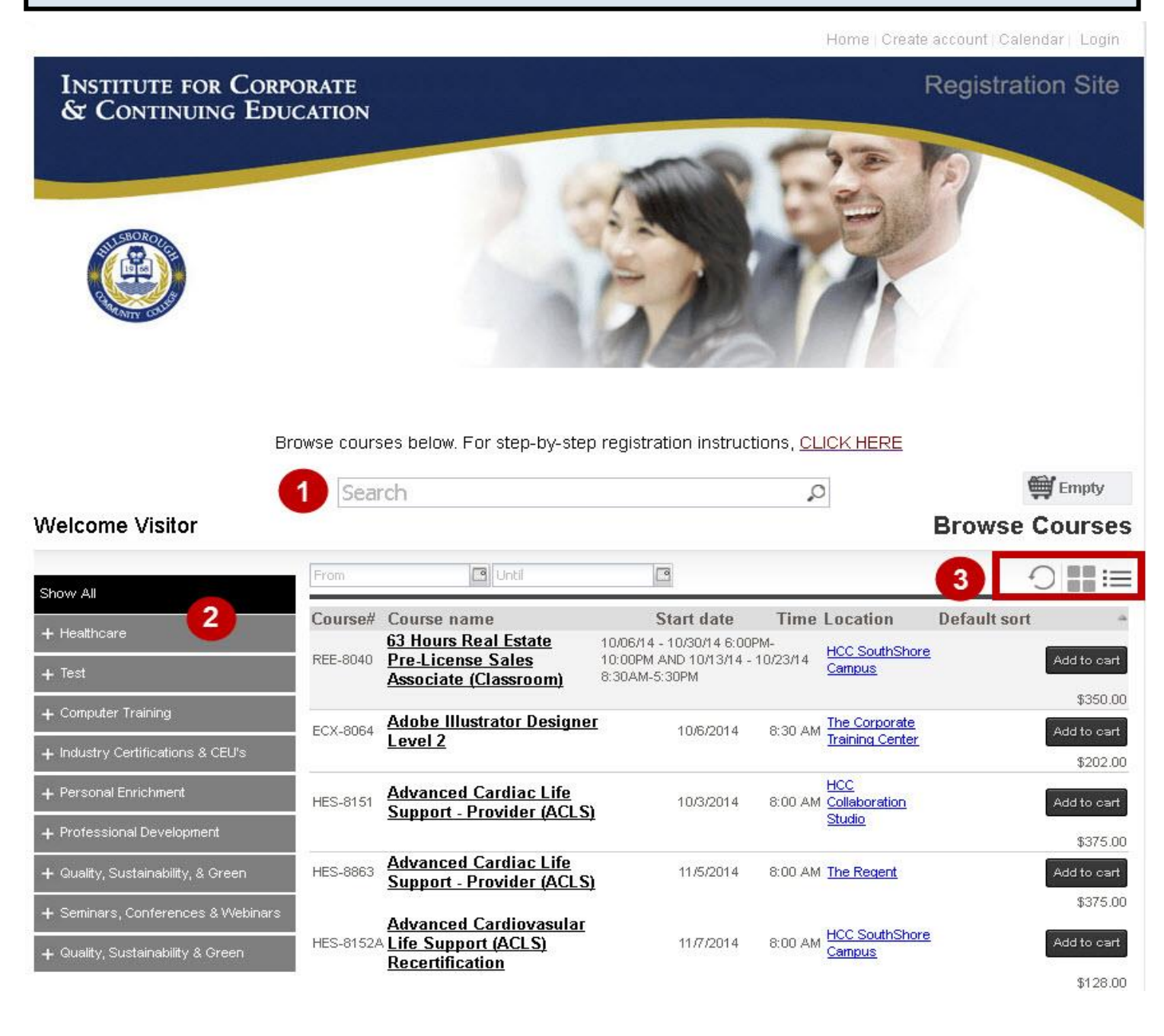

1) You can search for specific courses using the search bar.

2) You can search for courses by searching through the categories on the left hand side.

3) You can switch the way the courses are displayed using these icons to give you more or less information per course.

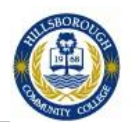

INSTITUTE FOR CORPORATE & CONTINUING EDUCATION Once you find the course you are looking for, you can add it straight to your cart by clicking on "Add to cart." See more information about a course by clicking on the course name.

Home | Create account | Calendar | Login

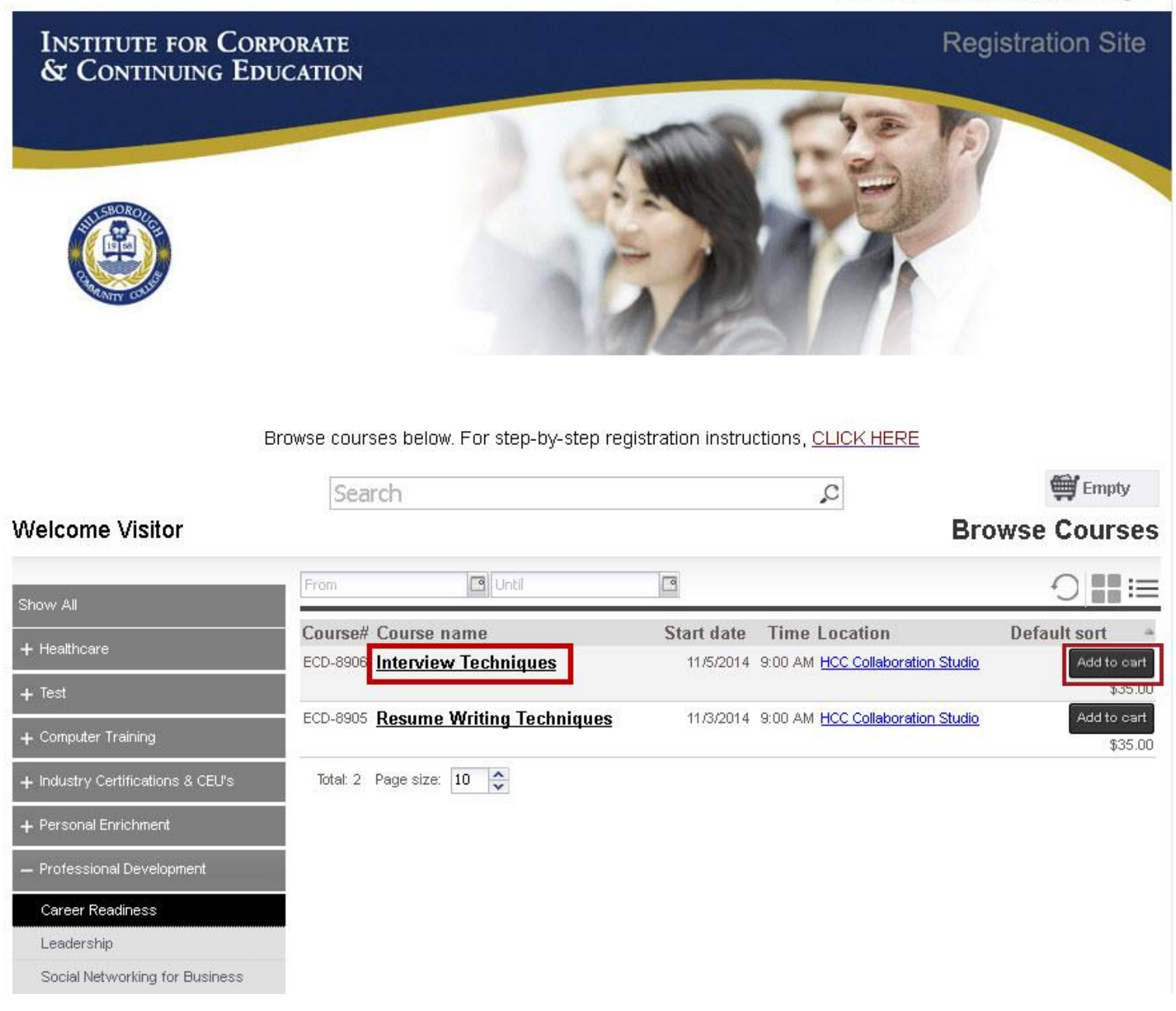

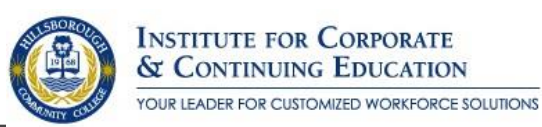

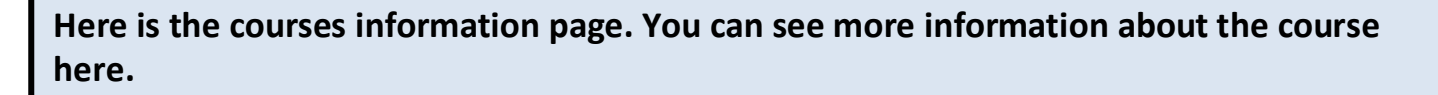

| Adobe Illustrator level 2 is for more advanced techniques, w<br>learn how to use transformation tools, envelopes, filters, ef<br>convert raster images to vector art and how to manage colo<br>students will learn how to work with slices and how to optimi<br>Manipulating paths Enhancing fills and strokes Transforming<br>vector art Printing illustrations Web files and graphs Who Sh<br>features of Adobeič Vss powerful vector drawing software.                                                                                                    | evel 2<br>orking with paths, masks, fills, and strokes. Students will also<br>fects, and graphic styles. In addition, students will learn how to<br>r settings, color separations, an 2 pecifications. Finally,<br>ze and export images for the We 2 ning Objectives:<br>shapes Effects and graphic styles Converting raster images to<br>ould Attend: Students who need to continue to master the key | Pricing<br>\$202.00 |
|----------------------------------------------------------------------------------------------------|----------------------------------------------------------------------------------------------------|---------------------|
| ontact                                                                                                    | Dates and Times                                                                                                    |                     |
| Eustomer Service Representative 3<br>813-259-6010                                                                                                    | Starts: Mon. Oct 6, 2014 8:30 AM                                                                                                    |                     |
| redits                                                                                                    | Mon. Oct 06, 2014 8:30 AM - 4:30 PM                                                                                                    |                     |
| Grad Credit : 0.7                                                                                                    | Instructor(s)                                                                                                    | -                   |
| ampa General Hospital                                                                                                    |                                                                                                    |                     |
| And the section of the section of th |                                                                                                    |                     |
| The Corporate Training Center, 39 Columbia Drive                                                                                                    |                                                                                                    |                     |

- 1. The top area shows some social media links where you can share this course with others. It also has the path you took to get here in case you want to go back. You can see the course number and the name of the course.
- 2. This area shows a description of the course
- 3. This area has additional information including Contact and Credits.
- 4. Dates and Times shows additional information including wen the course starts and the sessions of the course.
- 5. Locations shoes where this course is located.
- 6. Instructor(s) shows the instructor(s) that will be instructing the course, including a bio if they have one.
- 7. This area is where you can add the course to your cart by clicking "Add to cart". You will also have to mark required information here including pre-requisites or materials (if required).

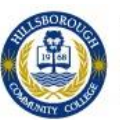

INSTITUTE FOR CORPORATE & CONTINUING EDUCATION

# You can continue adding courses to your cart, or click in the cart to see what is in there.

Browse courses below. For step-by-step registration instructions, CLICK HERE

|                                    | Sea      | rch                          |            | 2                              | 👾 1 item                    |
|------------------------------------|----------|------------------------------|------------|--------------------------------|-----------------------------|
| Welcome Visitor                    |          |                              |            |                                | Browse Courses              |
| Show All                           | From     | [1] Until                    | 1          |                                | 0∎≣                         |
| + Healthcare                       | Course#  | Course name                  | Start date | Time Location                  | Default sort 🔷              |
| + Test                             | ECX-8064 | Illustrator Designer Level Z | 10/6/2014  | 8:30 AM The Corporate Training | Center Checkout<br>\$202.00 |
| — Computer Training                | Total: 1 | Page size: 10 📚              |            |                                |                             |
| Adobe                              |          |                              |            |                                |                             |
| Certifications                     |          |                              |            |                                |                             |
| Computer Basics                    |          |                              |            |                                |                             |
| Desktop Publishing                 |          |                              |            |                                |                             |
| + Microsoft Training               |          |                              |            |                                |                             |
| Quickbooks                         |          |                              |            |                                |                             |
| Social Networking for Business     |          |                              |            |                                |                             |
| + Industry Certifications & CEU's  |          |                              |            |                                |                             |
| + Personal Enrichment              |          |                              |            |                                |                             |
| + Professional Development         |          |                              |            |                                |                             |
| + Quality, Sustainability, & Green |          |                              |            |                                |                             |
| + Seminars, Conferences & Webinars |          |                              |            |                                |                             |
| + Quality, Sustainability & Green  |          |                              |            |                                |                             |

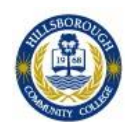

# After clicking on your cart you can see what is inside of it and the total price. You can also delete the items by clicking the "x" or "Empty Cart." To continue click on "Go to Cart."

| Welcome Visitor Show All + Healthcare ECX | Search Until Inse# Course name B064 Illustrator Designer Level 2 | Start date Tim      | C<br>Illustrator Designer<br>Empty cart | \$202.0   X + 5<br>\$202.0   X + 5<br>Sub-total: \$202.00 |
|-------------------------------------------|------------------------------------------------------------------|---------------------|-----------------------------------------|-----------------------------------------------------------|
| Welcome Visitor Show All Healthcare       | rse# Course name<br>8064 <u>Illustrator Designer Level 2</u>     | Start date Tim      | Illustrator Designer                    | \$202.0   × + \$<br>Sub-total: \$202.00                   |
| Show All<br>+ Healthcare                  | rse# Course name 8064 <u>Illustrator Designer Level 2</u>        | C<br>Start date Tim | Empty cart                              | Sub-total: \$202.00                                       |
| Healthcare                                | rse# Course name<br>8064 <u>Illustrator Designer Level 2</u>     | Start date Tim      | Empty cart                              |                                                           |
| + Healthcare ECX                          | 8064 Illustrator Designer Level 2                                | Start date min      |                                         | Checkout                                                  |
|                                           |                                                                  | 10/6/2014 8:30 /    | AM The Corporate Training Cente         | r Checkout                                                |
| + Test                                    |                                                                  |                     |                                         | \$202.00                                                  |
| - Computer Training                       | al: 1 Page size: 10 🜩                                            |                     |                                         |                                                           |
| Adobe                                     |                                                                  |                     |                                         |                                                           |
| Certifications                            |                                                                  |                     |                                         |                                                           |
| Computer Basics                           |                                                                  |                     |                                         |                                                           |
| Desktop Publishing                        |                                                                  |                     |                                         |                                                           |
| + Microsoft Training                      |                                                                  |                     |                                         |                                                           |
| Quickbooks                                |                                                                  |                     |                                         |                                                           |
| Social Networking for Business            |                                                                  |                     |                                         |                                                           |
| + Industry Certifications & CEU's         |                                                                  |                     |                                         |                                                           |
| + Personal Enrichment                     |                                                                  |                     |                                         |                                                           |
| + Professional Development                |                                                                  |                     |                                         |                                                           |
| + Quality, Sustainability, & Green        |                                                                  |                     |                                         |                                                           |
| + Seminars, Conferences & Webinars        |                                                                  |                     |                                         |                                                           |
| + Quality, Sustainability & Green         |                                                                  |                     |                                         |                                                           |

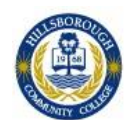

When you continue you will be taken to the Checkout area. In the Review area you can review all the items. Make sure it is all correct and click on "Proceed to Next Step"

Home | My Account | Calendar | Log out

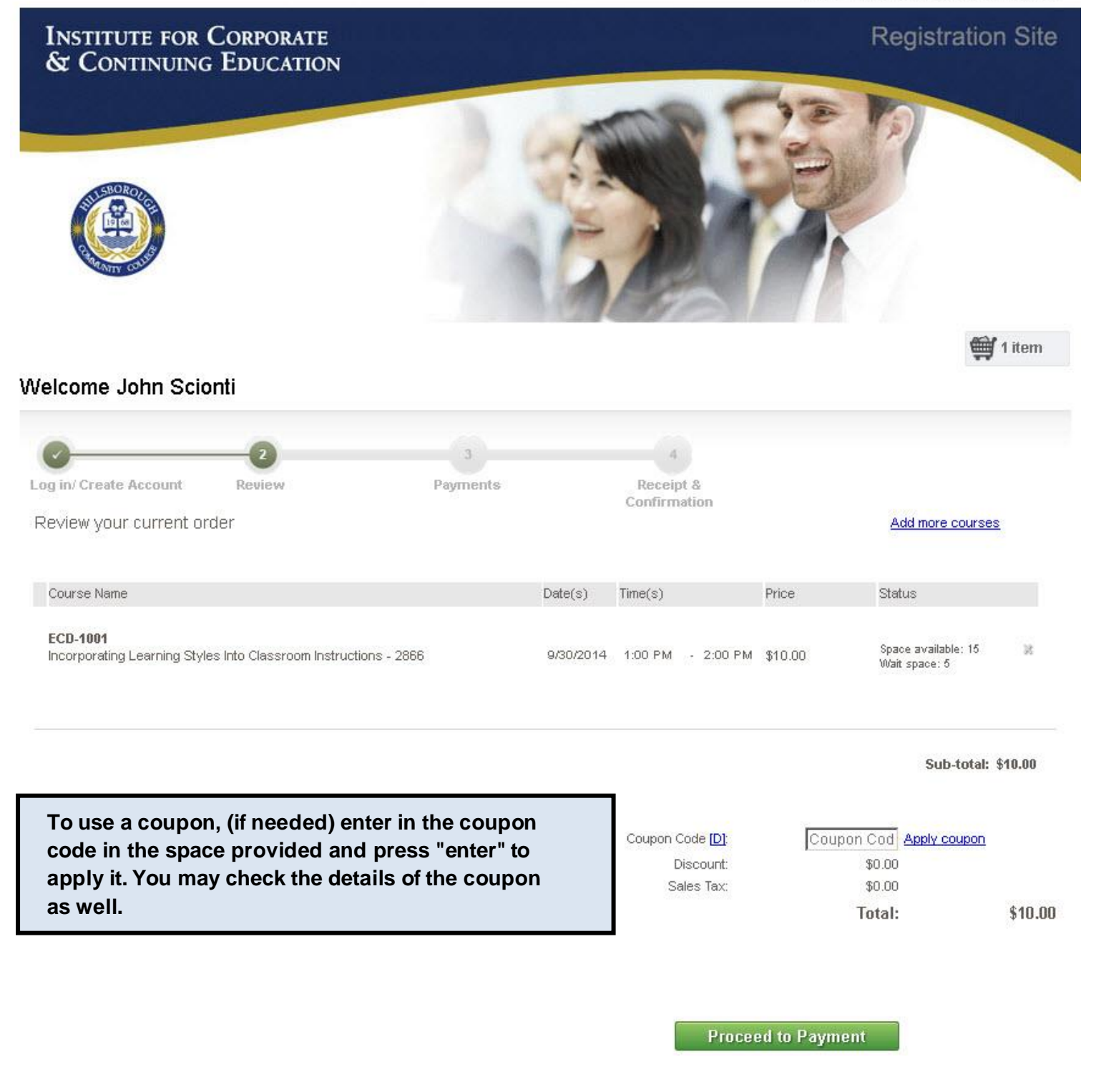

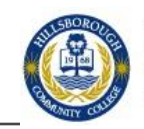

Enter all your payment information, including your billing information. Once you have completed click the "Pay Now" button.

|                                                                         | Invoice Number: CMA2N1V6150813                                                                                                    |
|-------------------------------------------------------------------------|----------------------------------------------------------------------------------------------------|
| escription: Course Reg                                                  | gistration:CMA2N1V61508138                                                                                                    |
|                                                                         | Total: US \$10.0                                                                                                    |
| ayment Information                                                      |                                                                                                    |
|                                                                         |                                                                                                    |
|                                                                         |                                                                                                    |
| Card Number:                                                            | *(************************************                                                                                                    |
| Expiration Date:                                                        | 02/16 * (mmyy)                                                                                                    |
| Card Code:                                                              | * What's this?                                                                                                    |
|                                                                         |                                                                                                    |
| illing Information                                                      |                                                                                                    |
|                                                                         |                                                                                                    |
| First Name:                                                             | Aann * Last Name: Scient                                                                                                    |
| First Name:<br>Address:                                                 | 39 Columbia Dr *                                                                                                    |
| First Name:<br>Address:<br>City:                                        | #####     Last Name:       39 Columbia Dr     *       Tampa     *                                                                           |
| First Name:<br>Address:<br>City:<br>State/Province:                     | #     Last Name:       39 Columbia Dr     *       Tampa     *       FL     *       Zip/Postal Code:     33606                               |
| First Name:<br>Address:<br>City:<br>State/Province:<br>Email:           | *     Last Name:       39 Columbia Dr     *       Tampa     *       FL     *       Zip/Postal Code:     33606       *                       |
| First Name:<br>Address:<br>City:<br>State/Province:<br>Email:<br>Phone: | ####     Last Name:       39 Columbia Dr     *       Tampa     *       FL     *       Zip/Postal Code:     33606       *       B13-259-6010 |

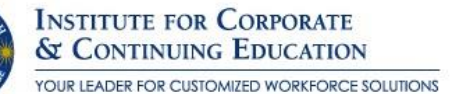

How Do I Register for a course on TampaTraining? - 10

Finally, you will be taken to the confirmation page where you can review and print your

| AND COUL                                                                                                    | INSTITUTE FOR CO<br>& CONTINUING EI                                   |                             | oaqe                                               | Authorize.Net |  |
|----------------------------------------------------------------------------------------------------|-----------------------------------------------------------------------|-----------------------------|----------------------------------------------------|---------------|--|
| Thank you f                                                                                                    | or your order!                                                        |                             |                                                    |               |  |
| You may print thi                                                                                                  | s receipt page for your records                                       | . A receipt has             | also been emailed to you.                          |               |  |
| Order Informatio                                                                                                   | n                                                                     |                             |                                                    |               |  |
| Merchant:<br>Description:                                                                                          | Hillsborough Community College<br>Course Registration:CMA2N1V61508138 |                             |                                                    |               |  |
| Date/Time:                                                                                                    | 22-Sep-2014 8:26:15 EDT                                               | Invoice<br>Number:          | CMA2N1V61508138                                    |               |  |
| <b>Billing Informati</b><br>John Scionti<br>39 Columbia Dr<br>Tampa, FL 3360<br>jscionti@hccfl.e<br>Phone: 813-259 | <b>on</b><br>16<br>du<br>-6010                                        |                             |                                                    |               |  |
|                                                                                                    |                                                                       |                             | Total:                                             | US \$10.00    |  |
| Visa ****1178                                                                                                    |                                                                       |                             |                                                    |               |  |
| Date/Time:<br>Transaction ID:<br>Authorization Co<br>Payment Methor                                                | 22-Sep-2014 8:26:15<br>6516368646<br>ide: 084486<br>d: Visa           | EDT                         |                                                    |               |  |
| Thank you for                                                                                                    | your business! Please C<br>813.259.6010 if we can                     | ontact The C<br>do anything | Corporate Training Cente<br>further to assist you. | er @ HCC at   |  |

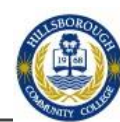

\_